# Message Broadcasting

Message Broadcasting è un plug-in di EasyMP Monitor. Gli amministratori possono utilizzarlo per inviare messaggi o avvisi a uno o più proiettori o a tutti i proiettori presenti in rete. È possibile inviare messaggi in modo manuale o utilizzare la funzione Timer in EasyMP Monitor per inviare i messaggi automaticamente.

### Ambiente operativo

Prima di installare il plug-in Message Broadcasting, assicurarsi che EasyMP Monitor (versione 4.50 o successive) sia installato e che siano soddisfatti i seguenti requisiti.

- Sistemi operativi compatibili per computer Windows<sup>®</sup> 7, Windows Vista<sup>®</sup>, Windows XP o Windows 2000 Professional
- Assicurarsi che i proiettori supportino Message Broadcasting; se necessario, visitare il sito <u>www.epson.com</u>.
- Per inviare un messaggio ai proiettori, è necessario che questi siano stati registrati in EasyMP Monitor.

## Installazione di Message Broadcasting

Eseguire le istruzioni riportate nel sito Web di Epson per effettuare il download e l'installazione.

### Creazione di messaggi

Creare un file o dei file di messaggio nel formato JPEG. È possibile inviare immagini JPEG con una risoluzione massima di 1920 x 1200 pixel.

### nota

Se uno qualsiasi dei proiettori selezionati è spento, si accenderà automaticamente all'avvio di Message Broadcasting. Per la comunicazione di rete, assicurarsi che l'impostazione Modo stand by del menu Avanzate dei proiettori sia impostata su ComunicazioneOn. Il modo più semplice per creare messaggi nel formato JPEG è salvare le diapositive di Microsoft<sup>®</sup> PowerPoint<sup>®</sup> come file .JPG.

- 1. Dopo aver creato una diapositiva o una serie di diapositive in PowerPoint, aprire il menu File e selezionare Salva con nome.
- 2. Per il tipo di file, selezionare File JPEG (\*.jpg), quindi fare clic su Salva.

Se si sta lavorando con una serie di diapositive, è possibile selezionare se salvare Ogni diapositiva oppure Diapositiva corrente.

# Trasmissione di messaggi

È possibile trasmettere un solo file JPEG oppure selezionare una cartella contenente una serie di file JPEG per trasmettere una presentazione.

### Trasmissione manuale

È possibile selezionare manualmente un file JPEG o una cartella contenente una serie di file JPEG per eseguire la trasmissione.

1. Avviare EasyMP Monitor.

È possibile visualizzare una schermata simile a quella seguente che mostra i proiettori e i gruppi registrati:

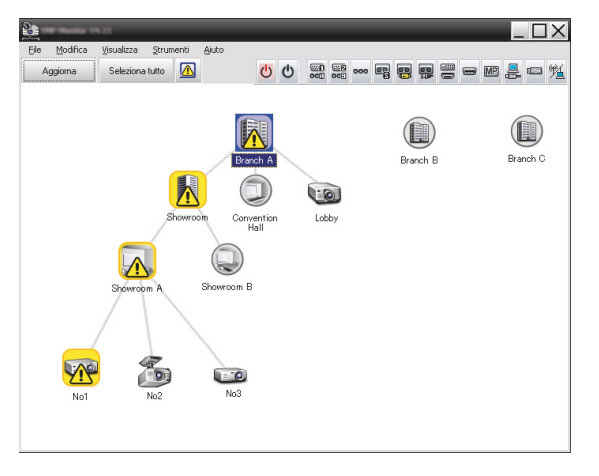

#### nota

Questa schermata mostra un esempio di Visione generale. La schermata dell'utente apparirà differente in Visione dettagliata. 2. Aprire il menu Strumenti e selezionare Plug-in > Message Broadcasting.

Viene visualizzata la finestra di Message Broadcasting:

| Message Broadcasting Ver. X.XX |                             | ×      |
|--------------------------------|-----------------------------|--------|
| Projector list                 |                             |        |
| Projector 10                   | © File                      |        |
|                                |                             | Select |
|                                | C Folder                    |        |
|                                |                             | Select |
|                                | Update interval 1 📩 minutes |        |
|                                | Start                       | End    |
|                                |                             |        |
|                                |                             |        |
|                                |                             | Close  |

nota

La lingua dell'interfaccia utente di Message Broadcasting è solo l'inglese.

- 3. Selezionare il proiettore o il gruppo a cui inviare il messaggio.
- 4. Selezionare una delle due caselle di controllo.
  File: da selezionare per trasmettere un solo file.
  Folder: da selezionare per trasmettere una serie di file come presentazione.
- 5. Fare clic su Select, quindi selezionare il file o la cartella che si desidera trasmettere.

Viene visualizzato il file o la cartella nella finestra di Message Broadcasting:

| Message Broadcasting Ver. X.XX | ×                                                                                                    |
|--------------------------------|----------------------------------------------------------------------------------------------------|
| Projector list                 |                                                                                                    |
| Projector 10                   | <ul> <li>C File</li> <li>Select</li> <li>C: Users Uohn Smith\Documents\Announce</li> <li>Select</li> <li>Update interval</li> <li>1 → minutes</li> <li>Start</li> <li>End</li> </ul> |
|                                | Close                                                                                                    |

#### nota

Gli utenti del proiettore o i presentatori possono terminare la trasmissione del messaggio in qualsiasi momento premendo il pulsante Esc presente sul proiettore o sul telecomando.

Dopo aver premuto il pulsante Esc, il proiettore non riceverà i messaggi trasmessi fino al suo riavvio.

#### nota

Questa schermata mostra un esempio di Visione generale. La schermata dell'utente apparirà differente in Visione dettagliata.

- Se è stata selezionata una cartella, è possibile specificare l'intervallo di tempo tra le diapositive. Selezionare il numero di minuti per l'opzione Update interval.
- 7. Fare clic su Start.

Viene inviato il messaggio o la presentazione al proiettore o al gruppo selezionato.

Se un proiettore sta già funzionando, Message Broadcasting interromperà la proiezione in corso.

8. Se si desidera terminare la visualizzazione del messaggio o la presentazione, fare clic su End.

Se non si fa clic su End, il messaggio resterà visualizzato sullo schermo. Se si sta trasmettendo una presentazione, questa sarà ripetuta finché non viene terminata.

### Trasmissione automatica

È possibile utilizzare la funzione Timer in EasyMP Monitor per configurare la trasmissione automatica di presentazioni o messaggi.

1. Avviare EasyMP Monitor.

È possibile visualizzare una schermata simile a quella seguente che mostra i proiettori e i gruppi registrati:

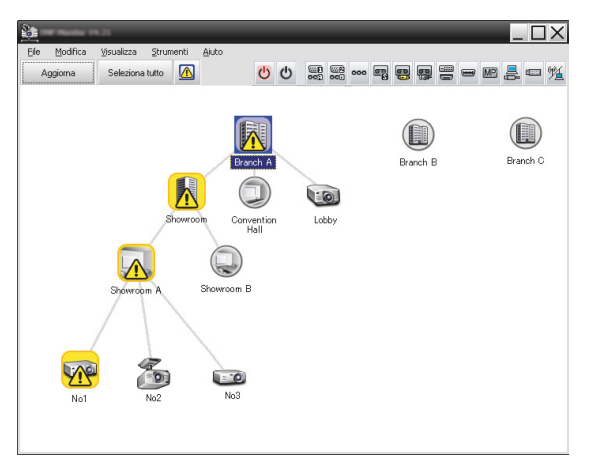

2. Aprire il menu Strumenti e selezionare Temporizzatore > Impostazioni timer.

| Impostazioni timer    | Data      | -           | -                 | -       | -    | -       | -   | <u> </u>                  |
|-----------------------|-----------|-------------|-------------------|---------|------|---------|-----|---------------------------|
| Eroletton<br>Branch A |           |             | •                 | 08/2005 | 5    | •       |     |                           |
| Convention Hall       | DOM       | LUN         | MAR               | MER     | GIO  | VEN     | SAB | ]                         |
| E Showroom            |           | 1           | 2                 | 3       | 4    | 5       | 6   |                           |
| 🖃 🧱 Showroom A        | 7         | 8           | 9                 | 10      | 11   | 12      | 13  |                           |
| GCB No1               | 14        | 15          | 16                | 17      | 18   | 19      | 20  |                           |
| I No2                 | 21        | 22          | 23                | 24      | 25   | 26      | 27  | _                         |
| Showroom B            | 28        | 29          | 30                | 31      |      |         |     |                           |
| Branch B              |           |             |                   |         |      |         |     |                           |
| 🛨 🏢 Branch C          | Temporjzz | atore       |                   |         |      |         |     |                           |
|                       | No        | me del disp | olay              |         | Data |         | Ora | Funzionamento             |
|                       |           |             |                   |         |      |         |     |                           |
|                       |           |             |                   |         |      |         |     |                           |
|                       |           |             |                   |         |      |         |     |                           |
|                       |           |             |                   |         |      |         |     |                           |
|                       |           |             |                   |         |      |         |     |                           |
|                       |           |             |                   |         |      |         |     |                           |
|                       |           |             |                   |         |      |         |     |                           |
|                       |           |             |                   |         |      |         |     |                           |
|                       | Attiva    | to          | <u>D</u> isattiva | to      | A    | ggiungi | M   | odifica Ca <u>n</u> cella |
|                       |           |             |                   |         |      |         |     | 01.1                      |
|                       |           |             |                   |         |      |         |     | Lhiudi                    |

Viene visualizzata la finestra Impostazioni timer:

- 3. Selezionare il proiettore o il gruppo a cui inviare il messaggio.
- 4. Fare clic su Aggiungi.

Viene visualizzata la finestra Creare nuovo temporizzatore:

| Create New Timer |            | ×      |
|------------------|------------|--------|
| Schedule mode    | Date       | •      |
| Date             | 2009/03/26 | •      |
| Time (24 hour)   | 09:55      | *<br>* |
| 0peration        | Power ON   | •      |
|                  |            |        |
|                  |            |        |
|                  |            |        |
|                  |            |        |
|                  |            |        |
|                  |            |        |
|                  |            |        |
|                  |            |        |
|                  |            |        |

- 5. Fare clic su 🔽 nella casella Modalità pianificazione, quindi selezionare una delle seguenti opzioni:
  - Data—Selezionare la data in cui si desidera eseguire la trasmissione.
  - Ogni settimana—Selezionare la data di inizio e fine, e il giorno o i giorni in cui eseguire la trasmissione.
  - Ogni giorno—Selezionare la data di inizio e fine per la trasmissione giornaliera.

| Creare nuovo temporizzatore     | _           | _ | × |
|---------------------------------|-------------|---|---|
| <u>M</u> odalità pianificazione | Ogni giorno | • |   |
| Data iniziale                   | 2009/03/26  | - |   |
| Data finale                     | 2009/03/27  | • |   |

- 6. Selezionare l'ora in cui si desidera avviare la trasmissione.
- Fare clic su 
   nella casella Funzionamento e selezionare Message Broadcasting start, quindi fare clic su OK. Vengono visualizzate le seguenti opzioni:

| Linebik golk     | Date                           | -      |
|------------------|--------------------------------|--------|
| le               | 2009/04/01                     | -      |
| (per (24 hour)   | 17:08                          |        |
| [perator.        | Message Broadcasting start     | •      |
| You are about to | start Message Broadcasting ses | sion.  |
|                  |                                |        |
| • File           |                                | ·      |
|                  |                                | Select |
| C Folder         |                                |        |
|                  |                                | Select |
| Update interv    | al 5 📩 minutes                 |        |
|                  |                                |        |
|                  |                                |        |
|                  |                                |        |
|                  |                                |        |
|                  | OK                             | Cancel |

Selezionare una delle due caselle di controllo.
 File: da selezionare per trasmettere un solo file.
 Folder: da selezionare per trasmettere una serie di file come presentazione.

- 9. Fare clic su Select, quindi selezionare il file o la cartella che si desidera trasmettere.
- Se si sta trasmettendo una presentazione, è possibile specificare l'intervallo di tempo tra le diapositive. Selezionare il numero di minuti per il Update interval.
- 11. Fare clic su OK.

Verrà visualizzata la programmazione nella finestra Impostazioni timer:

| Impostazioni timer |            |               |          |               |        |              |          |                   | X  |
|--------------------|------------|---------------|----------|---------------|--------|--------------|----------|-------------------|----|
| Proiettori         | Daţa       | <b>_</b>      | •        | 08/200        | 5      | ►            |          |                   |    |
| Convention Hall    | DOM        | I LUN         | MAR      | MER           | GIO    | VEN          | SAB      | 7                 |    |
| E Showroom         |            | 1             | 2        | 3             | 4      | 5            | 6        |                   |    |
| 🖃 🧱 Showroom A     | 7          | 8             | 9        | 10            | 11     | 12           | 13       | _                 |    |
| CEEP No1           | 14         | 15            | 16       | 17            | 18     | 19           | 20       | _                 |    |
| USE NO2            | 21         | 22            | 23       | 24            | 25     | 26           | 27       | _                 |    |
| Im Index           | 20         | 23            | 30       | 31            |        |              | -        | -                 |    |
| 🕀 🏢 Branch B       |            |               |          | L             |        |              | -        |                   |    |
| ⊞ Branch C         | Tempo      | izzatore      |          |               |        |              |          |                   |    |
|                    |            | Nome del disp | olay     |               | Data   |              | Ora      | Funzionamento     |    |
|                    | 603        | Lobby         |          |               | 2005/0 | 8/18         | 19:03    | PC2 or Input B    |    |
|                    | 121        | Showroom A    |          |               | 2005/0 | 8/18         | 19:06    | Power ON          | -1 |
|                    | Showroom B |               |          | 2005/08/18 20 |        | 20:05        | Power ON | -1                |    |
|                    |            | Convention H  | all      |               | 2005/0 | 0/10<br>8/19 | 20:07    | Power ON          | 1  |
|                    | 385        | Controlicion  |          |               | 200070 |              | 20101    | Tonor on          | 1  |
|                    |            |               |          |               |        |              |          |                   |    |
|                    |            |               |          |               |        |              |          |                   |    |
|                    | AH.        | ivato         | Dieattiv | ato           |        | aaiunai      |          | dodifica Cancella |    |
|                    |            | indio         | Disdant  |               |        | ggiangi      |          | Toginog Collocity |    |
|                    |            |               |          |               |        |              |          | Chiudi            |    |
|                    |            |               |          |               |        |              |          |                   |    |

 Selezionare l'ora in cui si desidera terminare la trasmissione. Fare clic su Aggiungi, selezionare l'ora, quindi Message Broadcasting end nella casella Funzionamento e fare clic su OK.

È necessario impostare un'ora di fine; altrimenti il messaggio verrà trasmesso all'infinito.

È possibile utilizzare i pulsanti nella parte inferiore della schermata al fine di attivare, disattivare, modificare o eliminare le impostazioni del timer.

13. Una volta terminata la regolazione delle impostazioni del timer, fare clic su Chiudi per salvare le impostazioni.

#### nota

Gli utenti del proiettore o i presentatori possono terminare la trasmissione del messaggio premendo il pulsante Esc presente sul proiettore o sul telecomando.

Dopo aver premuto il pulsante Esc, il proiettore non riceverà alcun messaggio trasmesso fino al suo riavvio.

# Risoluzione dei problemi

In caso di errore di visualizzazione dei messaggi sui proiettori selezionati, verificare quanto segue:

- Se il messaggio non appare su alcun proiettore, verificare le impostazioni di firewall sul computer che esegue EasyMP Monitor. Assicurarsi che EasyMP Monitor sia selezionato come eccezione.
- Se il messaggio non appare su un solo proiettore, assicurarsi che l'impostazione Modo stand by nel menu Avanzate del proiettore sia impostata su ComunicazioneOn.
- Se un utente del proiettore o un presentatore ha premuto il pulsante Esc per interrompere la trasmissione del messaggio, il proiettore non riceverà i messaggi fino al suo riavvio. Provare a riavviare il proiettore.